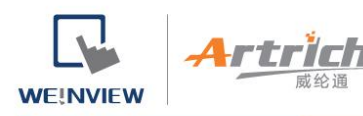

# 新开放 EasyAccess2.0 功能的产品支持说明

# TK/MT\_iP/iQ 系列支援 EasyAccsee 2.0 操作说明

FAE 2020-10-20

### 功能说明

Easyaccess2.0 是威纶通为客户提供的一套完整的远程监控、访问和诊断的应用方案,其便利性、可靠性、安全性得到了客户的广泛赞誉。为满足用户更广泛的需求, 威纶通科技决定所有产品(TK6051iP/TK6071iP除外)全面开放网支持 Easyacces2.0 功能!

### 新支援说明

以往不支持 EA2.0 功能的机型,现在可通过更新 OS 系统的方式来支持 EA2.0 功能, 对应机型的 OS 系统更新版本如下:

OS 系统1: MT8000iP\_TypeA\_OS\_20201007

软件要求: EasyBuilder Pro V6.04.02.620 或更新

支持型号: MT8071iP、MT6071iP、MT6103iP、MT8051iP

OS 系统 2: MT8000iP TypeB OS 20201007

软件要求: EasyBuilder Pro V6.04.02.620 或更新

**支持型号:** MT8102iP、MT8102iQ、MT6102iQ、TK8071iP、TK6071iQ

注: TK6051iP、TK6071iP 因为没有 USB Host, 所以无法使用此功能。

## 更新说明

WE!NVIEW

### 一、软件更新

rte

a) EBpro 增加 TK/iP 对 EA2.0、3G/4G dongle 的设定页面

|            | 打印/备份服务器       |                                         |       | 时间同步/夏令时   |           | 邮件          |      |
|------------|----------------|-----------------------------------------|-------|------------|-----------|-------------|------|
| 设备         | HMI 属性         | 一般属性                                    | 系统    | 远端         | 用户密码      | 扩展存贮器       | 移动网络 |
| □禁止        | 沅端 HMI 连接      |                                         |       |            |           |             |      |
| <br>□ **.∟ | 法法事实现得         | r /==================================== | + ON  |            |           |             |      |
|            | 辺両突取名始操作       | F (9以12) LB9053                         | 为UN)  |            |           |             |      |
| □ 禁止       | 远端写入密码操作       | F (或设 LB9054                            | 为 ON) |            |           |             |      |
| VNC 服      | 务器             |                                         |       |            |           |             |      |
| □ 不须       | 密码即可登录         |                                         |       |            |           |             |      |
| □ MI       | 程文件中设置密码       | 3                                       |       |            |           |             |      |
| □ 监视       | 模式             |                                         |       |            |           |             |      |
| East A.c.  | cocc 服冬嬰       |                                         |       |            |           |             |      |
| _asy∧c     |                | 四々間                                     |       |            |           |             |      |
| □ 豆汞       | EasyAccess 1.0 | 服労譜                                     |       |            |           | www.inmi.ne | t    |
|            |                |                                         |       | EasyAccess | 2.0 服务器位置 | 呈: 中国地区     | •    |
|            |                |                                         |       |            |           |             |      |
|            |                |                                         |       |            |           |             |      |
|            |                |                                         |       |            |           |             |      |
|            |                |                                         |       |            |           |             |      |
|            |                |                                         |       |            |           |             |      |
|            |                |                                         |       |            |           |             |      |
|            |                |                                         |       |            |           |             |      |

b) EBpro 增加 TK/iP3G/4G dongle 的设定页面

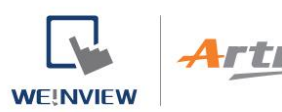

|            | 打印/备份服务器                                                                                                    | 时间同步                                                    | /夏令时            | 邮件            |      |
|------------|----------------------------------------------------------------------------------------------------|---------------------------------------------------------|-----------------|---------------|------|
|            | 设备 HMI 属性 一般                                                                                                    | g属性 系统 远远                                               | 制 用户密码          | 扩展存贮器         | 移动网络 |
|            | 3G/4G I                                                                                                    | Dongle                                                  | USB cable       | thering       |      |
|            | 3G/4G 移动网络<br>☑在 HMI 上                                                                                                    | 使用现有的设置                                                 | 支援的 36/4        | <u>G 移动网卡</u> |      |
|            | LW-11297 : SIM 卡的个人标识号<br>LW-11313 : 存取点名称 APN<br>LW-11329 : 用户名称<br>LW-11345 : 密码 (16 words)<br>LW-11361 : 能话号码 (16 word<br>LW-11377 : 停止 (没 0)/启动 (说<br>LW-11378 : 最后错误码<br>0.成功, 11错误的 PIN 码, 2<br>LW-11379 : 连接状态 | 号 PIN (移动网络)<br>s)<br>≷ 1) 连接<br>无 SIM 卡, 3元设备, 4:puk 码 | <b>己粉住 5;其他</b> |               |      |
|            | 0:无设备, 1:断线, 2:联机中                                                                                                    | , 3:已联机                                                 |                 |               | ~    |
|            |                                                                                                    |                                                         | 确定              | 取消            | 帮助   |
| 曾加 EA2.0 设 | 定界面(76、7                                                                                                    | 7 号页面)                                                  |                 |               | EX.  |
|            | 0076                                                                                                    |                                                         |                 |               |      |

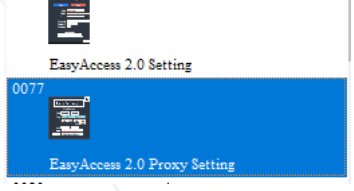

d) 更新方法: 在威纶通官网 (www.weinview.cn) 网站下载最新的软件版本即可。

### 二、OS 更新

- a) 更新内容: 增加 Easyaccess2.0、3G/4G Dongle 功能;
- b) 更新方法:通过 USB host 接口直接实现 os 更新。

#### 三、更新步骤

- a) 将提供的 OS 拷贝到 U 盘 (仅支持 fat 32 格式)例如,接下来测试中,将 OS 文件放置在 U 盘根目录下的 firmware 文件夹中!
- b) 将 U 盘插入待更新的 HMI 的 USB host 接口;
- c) 进入系统设置, 找到 OS 设置选项, 点击"更新系统文件";

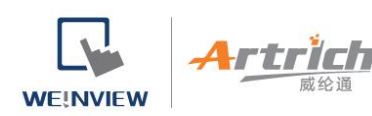

| System settings 🛛 🔀                                                               |  |  |  |  |
|-----------------------------------------------------------------------------------|--|--|--|--|
| 网络 <sup>1</sup> 无线 <sup>1</sup> 时间/日期 <sup>1</sup> 安全 <sup>1</sup> 历5 OS 设置 1 2.0 |  |  |  |  |
| 更新                                                                                |  |  |  |  |
| 更新系统文件                                                                            |  |  |  |  |
| 显示角度(垂直模式)                                                                        |  |  |  |  |
|                                                                                   |  |  |  |  |
| (此设置将会在下次 HMI 重启后生效)                                                              |  |  |  |  |
| 上一页 下一页 取消 应用 OK <<                                                               |  |  |  |  |

d) 进入 U 盘路径, 找到 firmware 文件夹, 点击选中该文件夹, 但不要进入下一级目录, 点击 OK;

|    | Pick a Directory                             |                           | $\times$ |
|----|----------------------------------------------|---------------------------|----------|
|    | 路径:                                          | /usbdisk/disk_0/firmware  |          |
|    | ¢<br>¢<br>¢<br>¢<br>¢<br>¢<br>¢<br>¢<br>disk | k<br>0                    |          |
| JE | <mark>⊕</mark> irm<br>⊎⁄∛Syst                | ware<br>cem Volume Inform | nation   |
|    |                                              |                           |          |
|    |                                              | ОК <                      | 取消       |

e) 更新完成后,在系统信息中会多出 EasyAccess2.0 的选项。

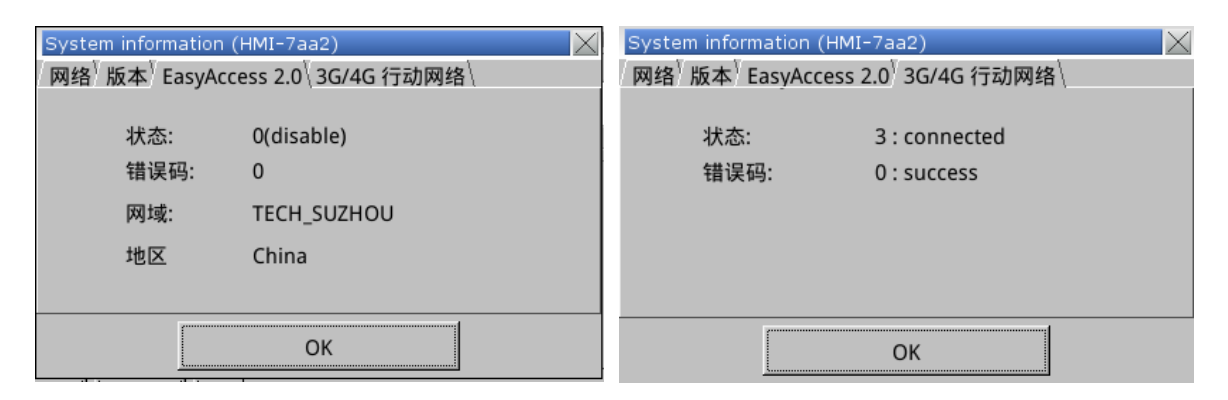

f) 系统设置中会包含 Easyaccess2.0 选项

rtr

WE!NVIEW

| System settings 🛛 📈                                                           |    |
|-------------------------------------------------------------------------------|----|
| /网络 <sup>V</sup> 时间/日期 <sup>V</sup> 安全 <sup>V</sup> 历f////EasyAccess 2.0 控制\\ |    |
|                                                                               |    |
| 状态: 0(disable)                                                                |    |
| 错误码: 0                                                                        |    |
| Session ID:                                                                   |    |
| 密码:                                                                           |    |
| 网域: TECH_SUZHOU                                                               |    |
| 地区: China                                                                     |    |
|                                                                               | 1  |
| 开始 停止 设置                                                                      | 1. |
| <u> 上一页 下一页 取消 应用 OK /= </u>                                                  |    |

g) 点击 Easyaccess2.0 选项中的设置按钮,可以进入 EasyAccess2.0 的详细设置窗

口。

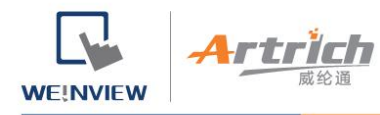

| EasyAccess 2.0                                                    | EasyAccess 2.0                                                                          |
|-------------------------------------------------------------------|-----------------------------------------------------------------------------------------|
| 地区\二维码\合作伙伴\代理服务器支持\                                              | 地区 二维码 \合作伙伴 \ 代理服务器支持 \                                                                |
|                                                                   | 扫描以获取通知或帮助                                                                              |
| O Global                                                          |                                                                                         |
|                                                                   |                                                                                         |
| China                                                             |                                                                                         |
|                                                                   |                                                                                         |
|                                                                   |                                                                                         |
|                                                                   |                                                                                         |
|                                                                   |                                                                                         |
|                                                                   |                                                                                         |
|                                                                   |                                                                                         |
|                                                                   |                                                                                         |
| EasyAccess 2.0                                                    | EasyAccess 2.0                                                                          |
| / 地区 └ 二维码 └ 合作伙伴 \ 代理服务器支持 \                                     | 地区 <sup>7</sup> 二维码 <sup>7</sup> 合作伙伴 <sup>7</sup> 代理服务器支持                              |
|                                                                   | □ 启用代理服务器                                                                               |
| EasyAccess 2.0 已激活!!                                              |                                                                                         |
| 合作伙伴;                                                             | 类型: OHTTP OSOCKS4 OSOCKS5                                                               |
|                                                                   | 主机: 0 0 0 0 端口号 0                                                                       |
| र्षण गर्ने ।                                                      |                                                                                         |
| 密码;                                                               |                                                                                         |
| 密码:<br>HWkey = UJ5A4JQM-ACVK-VKVK                                 | □代理服务器需要认证                                                                              |
| 密码:<br>HWkey = UJ5A4JQM-ACVK-VKVK<br>-VKVA-BADR-JDYAYAFZ          | □ 代理服务器需要认证                                                                             |
| 密码:<br>HWkey = UJ5A4JQM-ACVK-VKVK<br>-VKVA-BADR-JDYAYAFZ          | <ul> <li>■ 代理服务器需要认证</li> <li>■ 显示密码</li> </ul>                                         |
| 密码:<br>HWkey = UJ5A4JQM-ACVK-VKVK<br>-VKVA-BADR-JDYAYAFZ<br>更新 激活 | <ul> <li>■代理服务器需要认证</li> <li>■显示密码</li> <li>OK</li> </ul>                               |
| 密码:<br>HWkey = UJ5A4JQM-ACVK-VKVK<br>-VKVA-BADR-JDYAYAFZ<br>更新 激活 | <ul> <li>【 代理服务器需要认证     <li>□ 显示密码     <li>OK</li> </li></li></ul>                     |
| 密码:<br>HWkey = UJ5A4JQM-ACVK-VKVK<br>-VKVA-BADR-JDYAYAFZ<br>更新 激活 | <ul> <li>─ 代理服务器需要认证</li> <li>□ 显示密码</li> <li>□ OK</li> <li>○ K</li> <li>○ K</li> </ul> |